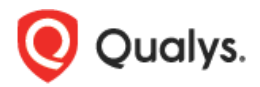

# Security Configuration Assessment (SCA)

# **Getting Started Guide**

Security Configuration Assessment (SCA) is a lightweight cloud service which can quickly perform the configuration assessment of the IT assets, and centrally track compliance status of all your assets on basis of the Center for Internet Security (CIS) hardening benchmarks.

It not only helps in continuously improving your configuration posture as per the latest CIS benchmarks but also helps in comparing the configuration posture in terms of various Industry standards like PCI-DSS, HIPAA, NIST and many more.

## Why SCA?

Security configuration setting is an element of a software's security that can be altered through the software itself. For example, an operating system offering access control lists that set the privileges that users have for files, and an application offering a setting to enable or disable the encryption of sensitive data stored by the application. A security configuration vulnerability involves the use of misconfigured security settings that could negatively impact security of the software.

A good security configuration program like SCA would make it difficult for an attacker to exploit such configuration vulnerabilities.

## Add assets to SCA

You can add the assets to SCA to track compliance status on. The host-scanning mechanism for SCA scans remote hosts and also auto discovers instances in case of instance-based technologies.

Go to Assets > Host Assets. From the New menu, select IP Tracked Hosts, DNS Tracked Hosts or NetBIOS Tracked Hosts. The tracking method you choose will be assigned to all of the hosts being added. Review the number of hosts you can add, enter the new IPs/ranges, and click Add.

| Qualys. Express  |                                                  |                          |             |             |       |
|------------------|--------------------------------------------------|--------------------------|-------------|-------------|-------|
| Security Configu | ration Assess                                    | ment                     | ~           |             | _     |
| Dashboard        | Policies                                         | Scans                    | Reports     | Assets      | Us    |
| == Assets        | Asset Gro                                        | oups                     | Host Assets | Asset       | Searc |
| Actions (0) 🛛 🗸  | New 🗸 Searc                                      | ch Filters               | 🖌 🗌 🖉 Disp  | lay Comment | s     |
| Info Tracking    | IP Tracked Hos<br>DNS Tracked H<br>NetBIOS Track | sts<br>Hosts<br>ed Hosts | )           |             | _     |
| □ 🔏              | Remove IPs                                       |                          |             |             |       |
| □ 🔎              | Export All                                       |                          |             |             |       |
| □ 🔎              | Download                                         |                          |             |             |       |
|                  | 10.10.26.10-10                                   | .10.26.255               |             |             |       |

Looks like you have assets in VM app. Do you want to add these assets?

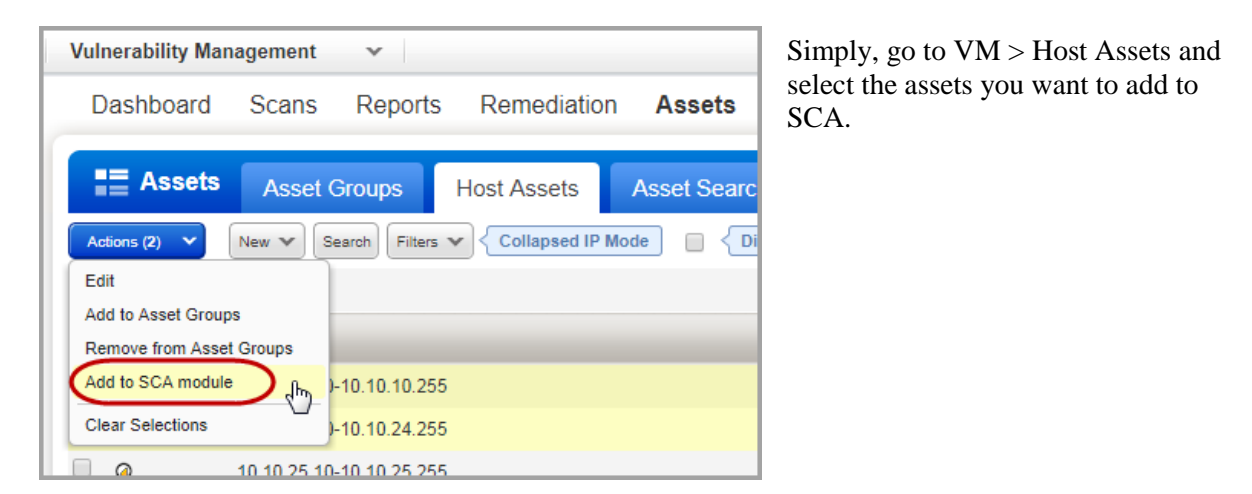

Using our revolutionary Qualys Cloud Agent platform you can deploy lightweight cloud agents to continuously assess your infrastructure for security and compliance.

What are the steps Navigate to the Cloud Agent (CA) app and install the Cloud Agent in minutes.

Refer to Qualys Cloud Agent Getting Started Guide.

### Import and Build CIS Policy

Our out of the box CIS policies have controls pre-configured as per recommendations from the CIS and policy controls are optimized for performance, scalability, error handling and default conditions. You can customize values of the CIS checks as per your organization's security policies or even enable/disable certain CIS checks for reporting.

Simply go to Policies > Policies > New > Import CIS Policy. Click on the policy you want and then click Next. Follow the wizard to give your policy a name and click Create. Imported policy is Active by default.

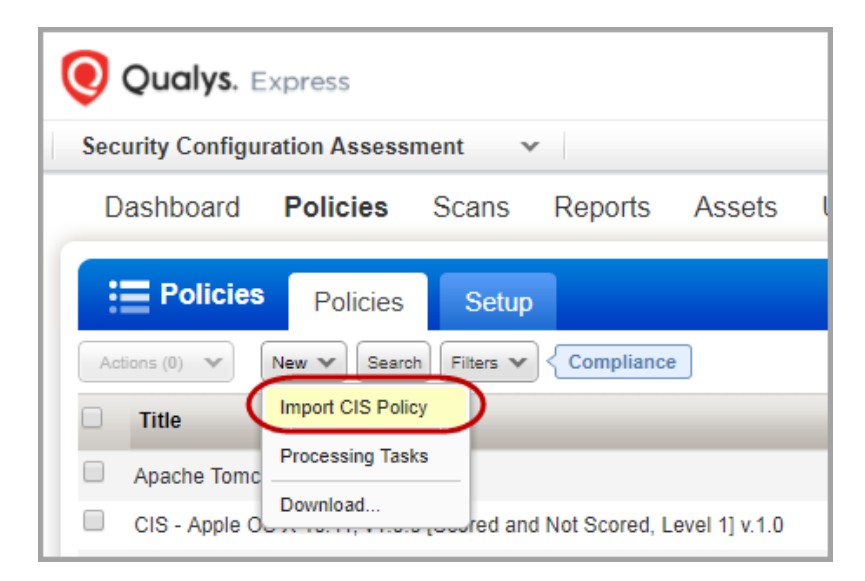

You can choose to show or hide individual controls in reports by activating or inactivating them from the Policy Editor.

| Policy E | dito                | ог       |        |                                                 |                                   | Turn help  | p tips: On   Off | Launch Help    |
|----------|---------------------|----------|--------|-------------------------------------------------|-----------------------------------|------------|------------------|----------------|
| Control  | <b>IS</b><br>erview | 1        |        |                                                 | Search this policy                |            |                  | Y              |
| < >      | 1                   | Mana     | igemei | nt Plane - Local Authentication, Aut            | horization and Accounting (AAA) R | ules       |                  | Controls<br>11 |
|          |                     |          |        |                                                 |                                   |            | 4 1 - 11 of 11   |                |
|          | Refe                | erence # | CID    | Statement                                       | Te                                | chnologies |                  |                |
| 1.1      | 0                   | 1.1.1    | 4357   | Status of the 'aaa new-model' configuration     | command on the device             | 1          | Edit   Ina       | activate       |
| 1.2      | 0                   | 1.1.2    | 4358   | Status of the 'aaa authentication login' config | guration command on the device    | 1          | Edit     Ina     | ectivate       |
| 1.3      | ο                   | 1.1.3    | 4359   | Status of the 'aaa authentication enable' cor   | figuration command on the device  | 1          | Edit     Ina     | ectivate       |

#### Start collecting configuration data

Scan your hosts to check the compliance of your systems against your CIS policies. Your SCA scans and collects the data as required by the CIS policy, then the Qualys Cloud Platform analyzes and correlates it.

Before you start the scan:

- Add authentication records for your assets (Windows, Unix, etc).
- Use the option profile with recommended settings provided by Qualys (Compliance Profile) or create a new profile and customize the settings.
- Configure a physical scanner or virtual appliance, or scan remotely using Qualys scanner appliances.

It's simple to start your scan. Go to Scans > New > Scan, and tell us which IPs to scan, which scan options to use, and which scanner is right for the job (if you have scanner appliances that is).

| Launch Compli                      | iance Scan Turn help tips: On   Off Launch He                                                                                                    |
|------------------------------------|----------------------------------------------------------------------------------------------------|
| General Informat                   | ion                                                                                                    |
| Give your scan a name,<br>visible. | select a scan profile (a default is selected for you with recommended settings), and choose a scanner from the Scanner Appliance menu for internal scans, if |
| Title:                             | Apache Tomcat                                                                                                    |
| Compliance Profile:                | Apache Tomcat 7                                                                                                    |
| Scanner Appliance:                 | Scanner Appliance not available                                                                                                    |
| Choose Target He                   | osts from                                                                                                    |
| Tell us which hosts (IP            | ' addresses) you want to scan.                                                                                                    |
| Assets                             | Tags                                                                                                    |
| Asset Groups                       | Apache Tomcat 7.0. × × • Select                                                                                                    |
| IPs/Ranges                         | *N Select                                                                                                    |
|                                    | Example: 192.168.0.87-192.168.0.92, 192.168.0.200                                                                                                    |
| Exclude IPs/Ranges                 | *k <u>Select</u>                                                                                                    |
|                                    | Example: 192,186.0.87-192,188.0.92, 192,188.0.200                                                                                                    |
| Notification                       |                                                                                                    |
| Send notification whe              | en this scan is finished                                                                                                    |
|                                    | Launch Cancel                                                                                                    |

#### **Generate Report**

Your SCA report shows you up to date compliance posture against the CIS benchmarks, references to compliance standards (PCI-DSS, HIPAA, NIST and more), Qualys provided control criticality and remediation information.

Go to Reports > Reports > New and select either Authentication Report or Policy Report. Define the format and source of your report and click Run.

You can also quickly generate reports from the scan list or policy list directly. Just choose a scan or policy from your list and click the icon for Run Report in the Generate Report column. 💽 Qualys. Express Security Configuration Assessment Reports Dashboard Policies Scans As III Reports Schedules Reports Templ Search Filters 🗸 Actions (0) 🛛 🗸 New 🗸 Authentication Report View Report Policy Report Ω Policy rep Download... Authentication report

| Dashboard Policies Scans Reports Asset        | ts Users                                            |                             |            |          |                 |     |
|-----------------------------------------------|-----------------------------------------------------|-----------------------------|------------|----------|-----------------|-----|
| Scans Scans Schedules Appliances              | Option Profiles                                     | Authentication Setu         | ıp         |          |                 |     |
| Actions (0) V New V Search Fitters V My Scans |                                                     |                             | 4 1 - 20   | ) of 40  | ▶ * ◄           |     |
| Title •                                       | Targets                                             | Reference                   | Date       | Status   | Generate Report | t   |
| Windows 10 20170803                           | 10.10.36.98                                         | compliance/1501796495.57828 | 08/04/2017 | Finished |                 | ▶ ^ |
| Windows 10                                    | 10.10.24.151,<br>10.10.36.98,<br>10.10.36.123, 10.1 | compliance/1501798122.57835 | 08/04/2017 | Finished | F               | Þ   |
| G Windows 10                                  | 10.10.36.98                                         | compliance/1501791783.57821 | 08/04/2017 | Canceled |                 |     |

|                                                                                                    | Access Control Requirements                                                                                                    |                                                                                                    |  |  |
|----------------------------------------------------------------------------------------------------|----------------------------------------------------------------------------------------------------|----------------------------------------------------------------------------------------------------|--|--|
| ub-Category:                                                                                                    | ory: Authentication/Passwords                                                                                                    |                                                                                                    |  |  |
| tal                                                                                                    | al                                                                                                    |                                                                                                    |  |  |
| nai.                                                                                                    | 3                                                                                                    |                                                                                                    |  |  |
| issed.                                                                                                    | 0                                                                                                    |                                                                                                    |  |  |
| alled.                                                                                                    | 3                                                                                                    |                                                                                                    |  |  |
| TOF.                                                                                                    | 0                                                                                                    |                                                                                                    |  |  |
| oproved Excep                                                                                                    | buons: U                                                                                                    |                                                                                                    |  |  |
| ending Except                                                                                                    | ions: U                                                                                                    |                                                                                                    |  |  |
| indows Server                                                                                                    | 2012 R2                                                                                                    |                                                                                                    |  |  |
| 10 10 10 86 /20                                                                                                    | 12r2dtr-10-86 2012P2DTP-10-86)                                                                                                    | Failed                                                                                                   |  |  |
| -                                                                                                    | Evaluati                                                                                                    | Instance: c<br>on date: 04/15/2017 at 14:36;17 (GMT-070                                                  |  |  |
| OS:<br>Last Scan Date:<br>Tracking Method:                                                                                                   | Evaluatis<br>Windows Server 2012 R2 Datacenter 64 bit Edition<br>04/14/2017 at 13-24-48 (GMT-0700)<br>IP                                                                                                    | Instance: o<br>on date: 04/15/2017 at 14:36:17 (GMT-07)                                                  |  |  |
| OS:<br>Last Scan Date:<br>Tracking Method:<br>Asset Tags:<br>Windows 2012                                                                    | Evaluativ<br>Windows Server 2012 R2 Datacenter 64 bit Edition<br>04/14/2017 at 13:24:48 (GMT-0700)<br>IP                                                                                                    | Instance: c                                                                                              |  |  |
| OS:<br>Last Scan Date:<br>Tracking Method:<br>Asset Tags:<br>Windows 2012<br>The following Into<br>Settings/Security                         | Evaluatis Windows Server 2012 R2 Datacenter 64 bit Edition 04/14/2017 at 13:24:48 (GMT-0700) IP eger value X indicates the current status of the Minimum Password Age' (min_pass_age) wi Settings\Account Policies\Password PolicyMinimum password agesetting for local accounts                                                                                                    | Instance: o<br>on date: 04/15/2017 at 14:36:17 (GMT-07)<br>thin the Computer Configuration/Windows       |  |  |
| OS:<br>Last Scan Date:<br>Tracking Method:<br>Asset Tags:<br>Windows 2012<br>The following Int<br>Settings!Security<br>Expected g            | Evaluate Windows Server 2012 R2 Datacenter 64 bit Edition 04/14/2017 at 13:24:48 (GMT-0700) IP eger value X indicates the current status of the "Minimum Password Age" (min_pass_age) wi Settings/Account Policies/Password Policy/Minimum password agesetting for local accounts reater than or equal to                                                                                                    | Instance: o<br>on date: 04/15/2017 at 14:36:17 (GMT-07)<br>thin the Computer Configuration/Windows<br>b. |  |  |
| OS:<br>Last Scan Date:<br>Tracking Method:<br>Asset Tags:<br>Windows 2012<br>The following lint<br>Settings/Security<br>Expected             | Evaluate<br>Windows Server 2012 R2 Datacenter 64 bit Edition<br>04/14/2017 at 13:24.48 (GMT-0700)<br>IP<br>seper value X indicates the current status of the 'Minimum Password Age' (min_pass_age) with<br>Settings/Account Policies/Password Policy/Minimum password agesetting for local accounts<br>reater than or equal to                                                                                    | Instance: o<br>on date: 04/15/2017 at 14:36:17 (GMT-07)<br>thin the Computer Configuration/Windows       |  |  |
| OS:<br>Last Scan Date:<br>Tracking Method:<br>Asset Tags:<br>Windows 2012<br>The following Inte<br>Settings/Security<br>Expected g<br>1<br>c | Evaluate Windows Server 2012 R2 Datacenter 64 bit Edition 04/14/2017 at 13:24:48 (GMT-0700) IP eger value X indicates the current status of the "Minimum Password Age" (min_pass_age) wi Settings/Account Policies/Password Policy/Minimum password agesetting for local accounts reater than or equal to IR, any of the selected values below: Attituite on found                                                | Instance: o<br>on date: 04/15/2017 at 14:36:17 (GMT-07)<br>thin the Computer Configuration/Windows<br>k  |  |  |
| OS:<br>Last Scan Date:<br>Tracking Method:<br>Asset Tags:<br>Windows 2012<br>The following Inte<br>Settings1Security<br>Expected 1<br>1<br>C | Evaluation  Windows Server 2012 R2 Datacenter 64 bit Edition  04/14/2017 at 13.24.48 (GMT-0700)  IP  seger value X indicates the current status of the 'Minimum Password Age' (min_pass_age) will settings/account Policies/Password Policy/Minimum password agesetting for local accounts  reater than or equal to  R, any of the selected values below:  Attribute not found Unable to retrieve password policy | Instance: o<br>on date: 04/15/2017 at 14:36:17 (GMT-07)<br>thin the Computer Configuration/Windows       |  |  |

You can remediate the failed controls, per Qualys provided control criticality and the control remediation information.

| We also show | compliance m  | anning to star | idards like PCL   | NIST  | HIPPA etc.              | in the report  |
|--------------|---------------|----------------|-------------------|-------|-------------------------|----------------|
|              | compliance in | apping to star | idalus like i ci, | TUDI, | 1111 1 <i>1</i> 1, ctc. | in the report. |

| 10167 Status of the Syste | em Integrity Protection security policy                                                                                                    |
|---------------------------|----------------------------------------------------------------------------------------------------|
| Category:                 | OS Security Settings                                                                                                    |
| Sub-Category:             | System Settings (OSI layers 6-7)                                                                                                    |
| Sub-Category:             | Payment Card Industry Data Security Standard (PCI-DSS) v3.2 3.2§ 6.6 (For public-facing web applications, address new threats and vulnerabilities on an ongoing basis and ensure these applications are protected against known attacks).<br>NIST Cyber Security Framework (NIST CSF) 1.0§ PR.DS-6 (Integrity checking mechanisms are used to verify software, firmware, and information integrity).<br>Health Insurance Portability and Accountability (HIPAA) Security Rule 45 CFR Parts 160/164, Subparts A/C: 1996§ 164.312(c)(1) (Integrity).<br>Health Insurance Portability and Accountability (HIPAA) Security Rule 45 CFR Parts 160/164, Subparts A/C: 1996§ 164.312(c)(2) (Mechanism to authenticate electronic protected health information (Addressable)).<br>Health Insurance Portability and Accountability (HIPAA) Security Rule 45 CFR Parts 160/164, Subparts A/C: 1996§ 164.312(c)(2) (Mechanism to authenticate electronic protected health information (Addressable)). |
| Control references:       | Subparts A/C: 1996§ 164.312(e)(2)(i) (Integrity controls (Addressable)).<br>This control is associated with the following documents:<br>5.18                                                                                                    |